通報者の操作手順(かこがわ映像119)

 ①消防本部からショート メッセージが届きます。 画面上のURLをタップし ます。

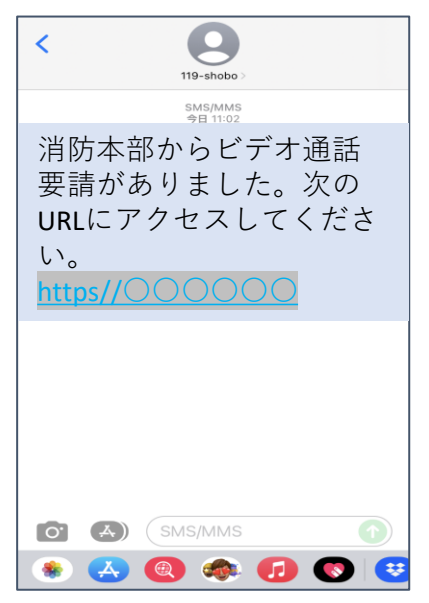

②画面上の「映像通報を 行う」をタップし、 アクセスを許可します。

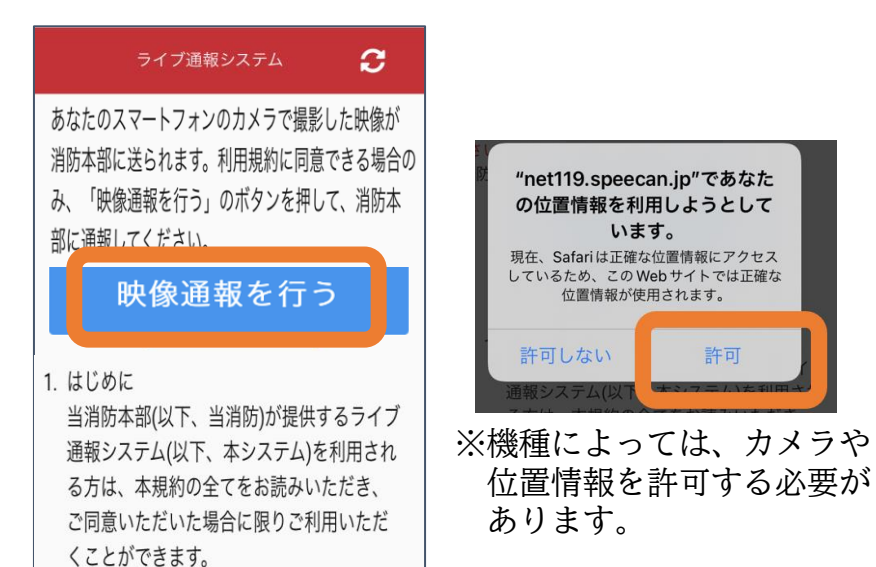

 ③消防本部のシステムと 接続され、スマート フォンからの映像を 送信できます。
ライブ通報システム
ジェーン・
ジェーン・
ジェーン・

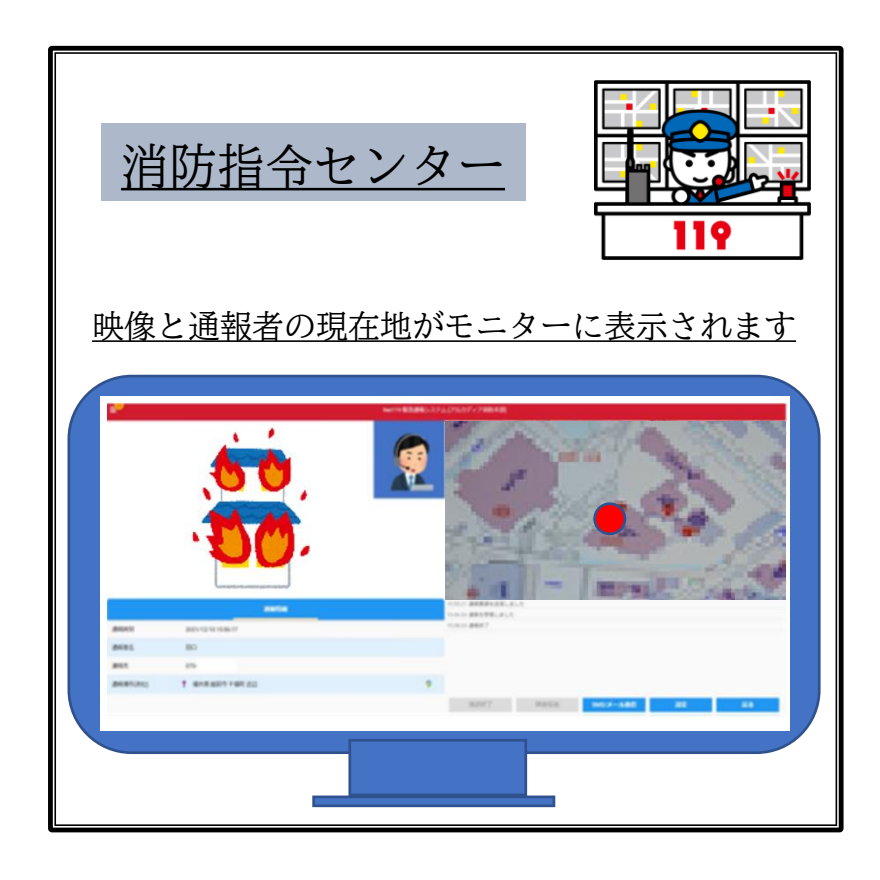